# 基盤地図情報ダウンロードサービス

## ジオイド・モデルのダウンロード方法 【事前準備】「ログイン」を行います。

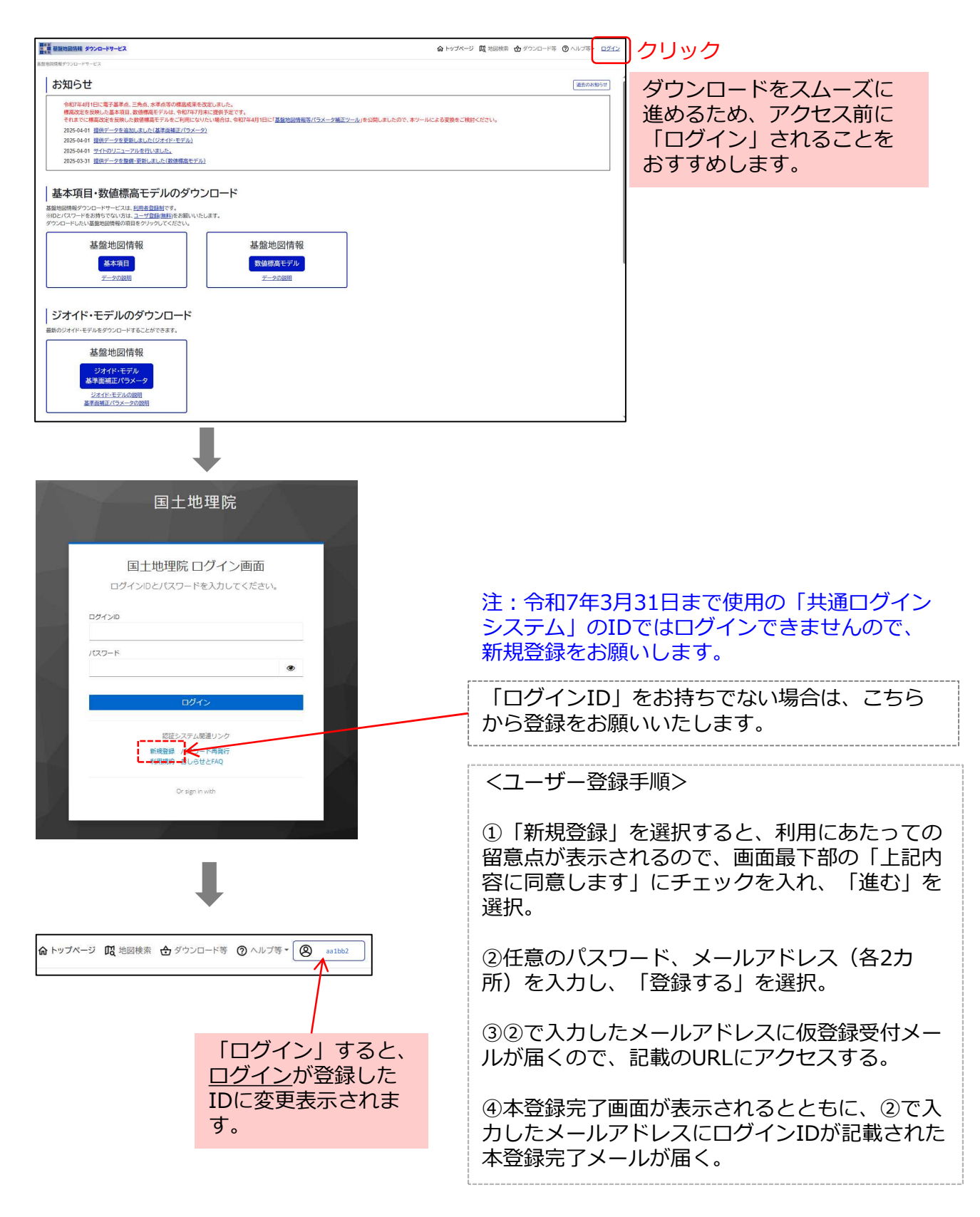

# 基盤地図情報ダウンロードサービス

## ジオイド・モデルのダウンロード方法

① 正

| ### 基準論回信報 ダウンロードサービス                                                                                                    | 命 トップページ   | ₿ 地図検索 | 🕁 ダウンロード等 | ② ヘルブ等・ | ログイ |
|----------------------------------------------------------------------------------------------------|------------|--------|-----------|---------|-----|
| 地帯回信電ダウンロードサービス                                                                                                    |            |        |           |         |     |
| お知らせ                                                                                                    |            |        |           | 退去のお    | 86t |
| 今和7年4月1日に電子基準点、三角点、水準点等の標識成果を改定しました。<br>構成改革を取扱した基本項目、数値構成手アルは、今和7年7月末に提供予定です。<br>それまでは電波学客時間に必要情報モデアルとされ間になりたい場合には、今和7年4月1日に「基準地設備報源/「ラメーク場正ツール」を公開しましたので、本ツール | による変換をご検討・ | ください。  |           |         |     |
| 2025-04-01 提供データを追加しました(基準面補正パラメータ)                                                                                                    |            |        |           |         |     |
| 2025-04-01 提供データを更新しました(ジオイド・モデル)                                                                                                    |            |        |           |         |     |
| 2025-04-01 <u>サイトのリニューアルを行いました。</u>                                                                                                    |            |        |           |         |     |
| 2025-03-31 提供テータを整備・更新しました(数価標高モデル)                                                                                                    |            |        |           |         |     |
| オイド・モデル、基準面補                                                                                                    |            |        |           |         |     |
|                                                                                                    |            |        |           |         |     |
| へ ジュ センシッシンしよ 9 盛地図情報                                                                                                    |            |        |           |         |     |
| 女値標高モデル                                                                                                    |            |        |           |         |     |
| データの説明                                                                                                    |            |        |           |         |     |
|                                                                                                    |            |        |           |         |     |
|                                                                                                    |            |        |           |         |     |
| ジオイド・モデルのダウンロード                                                                                                    |            |        |           |         |     |
| 最新のジオイド・モデルをダウンロードすることができます。                                                                                                    |            |        |           |         |     |
|                                                                                                    |            |        |           |         |     |
| 基盤地図情報                                                                                                    |            |        |           |         |     |
|                                                                                                    |            |        |           |         |     |
| シガイド・モデル                                                                                                    |            |        |           |         |     |
|                                                                                                    |            |        |           |         |     |
| <u>シバイト・モデルの説明</u><br>基準面補正パラメータの説明                                                                                                    |            |        |           |         |     |
|                                                                                                    |            |        |           |         |     |

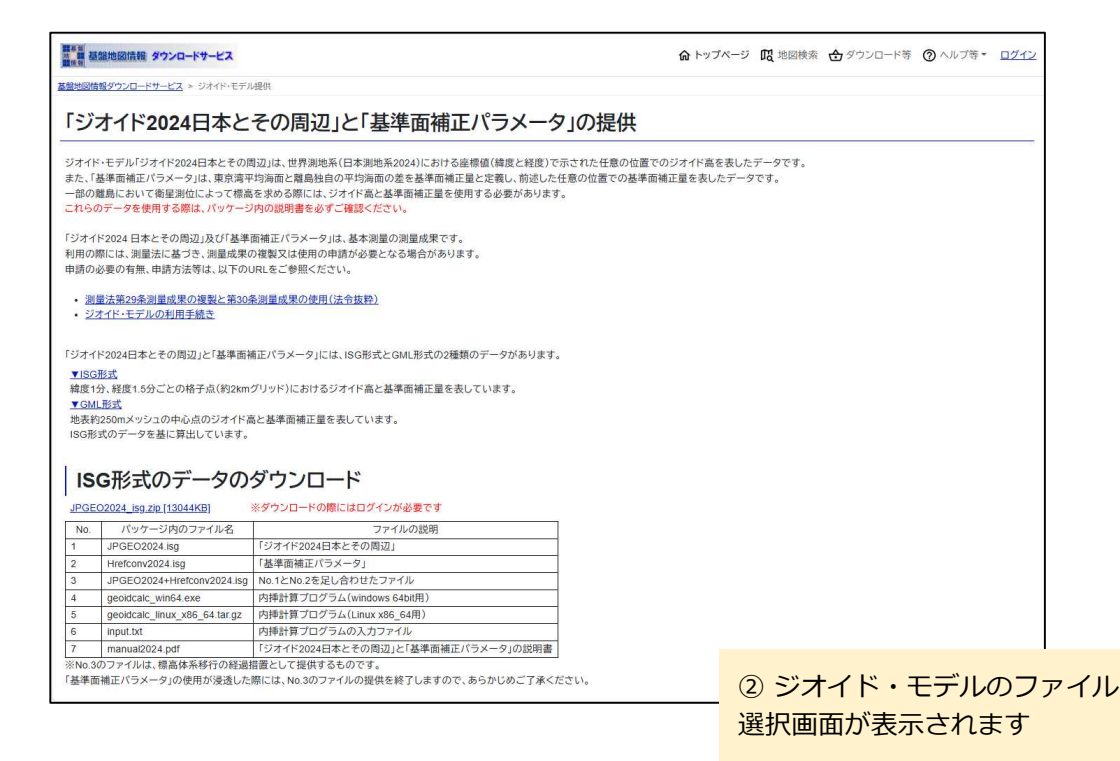

### ISG形式のデータ

#### ISG形式のデータのダウンロード

| No. | パッケージ内のファイル名                  | ファイルの説明                            |
|-----|-------------------------------|------------------------------------|
| 1   | JPGEO2024.isg                 | 「ジオイド2024日本とその周辺」                  |
| 2   | Hrefconv2024.isg              | 「基準面補正パラメータ」                       |
| 3   | JPGEO2024+Hrefconv2024.isg    | No.1とNo.2を足し合わせたファイル               |
| 4   | geoidcalc_win64.exe           | 内挿計算プログラム(windows 64bit用)          |
| 5   | geoidcalc_linux_x86_64.tar.gz | 内挿計算プログラム(Linux x86_64用)           |
| 6   | input.txt                     | 内挿計算プログラムの入力ファイル                   |
| 7   | manual2024.pdf                | 「ジオイド2024日本とその周辺」と「基準面補正パラメータ」の説明書 |

| ~                      |                                                                                                    |                                                                                                    | GML形式のデータ   |        |
|------------------------|----------------------------------------------------------------------------------------------------|----------------------------------------------------------------------------------------------------|-------------|--------|
| G                      | ML形式のデータのダウンロ                                                                                                    | ード                                                                                                    |             |        |
| 地表約2<br>メッシュ<br>表のGM   | 50mのメッシュデータです。<br>中心点のジオイド高を「JPGEO2024.isg」から、基準面積<br>IL形式のデータなどを都道府県ごとにzipにパッケージI                                      | #正量を「Hrefconv2024.isg」から算出しています。<br>」でいます。                                                                                                    |             |        |
| No.                    | パッケージ内のファイル名                                                                                                    | ファイルの説明                                                                                                    |             |        |
| 1                      | FG-GML-pppp-dghm250-2025-04-01.xml                                                                                      | 「ジオイド2024日本とその周辺」                                                                                                    |             |        |
| 2                      | FG-GML-pppp-hrcv250-2025-04-01.xml                                                                                      | 「基準面補正パラメータ」                                                                                                    |             |        |
| 3                      | FG-GML-pppp-dghm250+hrcv250-2025-04-01.xml                                                                              | No.1とNo.2を足し合わせたファイル                                                                                                    |             |        |
| 4                      | Fmdid25-4001.xml                                                                                                    | No.1のメタデータ                                                                                                    |             |        |
| 5                      | Fmdid25-4101 xml                                                                                                    | No.2のメタデータ                                                                                                    |             |        |
| 6                      | manual2024.pdf                                                                                                    | 「ジオイド2024日本とその周辺」と「基準面補正パラメータ」の説明書                                                                                                    |             |        |
| ※東京<br>※<br>ダウン<br>北海道 | Ⅰ. 鹿児島県、沖縄県以外の道府県については、全域にさ<br>ノロードの際にはログインが必要です<br>[13301KB]                                                           | Bいて基準面補正量が0であるため、No.2,3,5のファイルは格納されておりません。                                                                                                    |             |        |
| 青森県<br>茨城県             | , <u></u> ,<br>[3596KB] / <u>岩手県[3274KB]</u> / 宮城県[2508KB] / 雅<br>[2654KB] / <mark>经大景(2231KB) / 雅馬景(2477KB) / 哲</mark> | 大田県[2891KB] / 山形県[2825KB] / 福島県[2932KB]<br>                                                                                                    |             | こいファイル |
| 新潟県                    | [ <u>3197KB] / 富山県[2280KB] / 石川県[2578KB] / 茶</u>                                                                        | 副井県[2203KB] / 山梨県[1955KB] / 長野県[3505KB] / 岐阜県[2912KB] / 静岡県[3210KB                                                                                                    | 1/ 200900a9 |        |
| 三重県                    | [ <u>2582KB] / 滋賀県[2122KB</u> ] / 京都府[2345KB] / 2<br>[2079KB] / 島根県[3939KB] / 岡山県[2658KB] / 6                           | (1997) [1991] (1997) (1997) ( |             |        |
| 徳島県                    | [ <u>2188KB</u> ] / 香川県[ <u>1563KB</u> ] / 愛媛県[ <u>2571KB</u> ] / 福                                                     | 51.展[2834KB]                                                                                                    |             |        |
| <u> </u>               | [2423KB] / 佐賀県[2136KB] / 長崎県[3870KB] / 創                                                                                | 紫本県[2477KB] / 大分県[2461KB] / 宮崎県[2534KB] / 鹿児島県[7912KB] / 沖縄県[6968H                                                                                                    | <u>KB]</u>  |        |

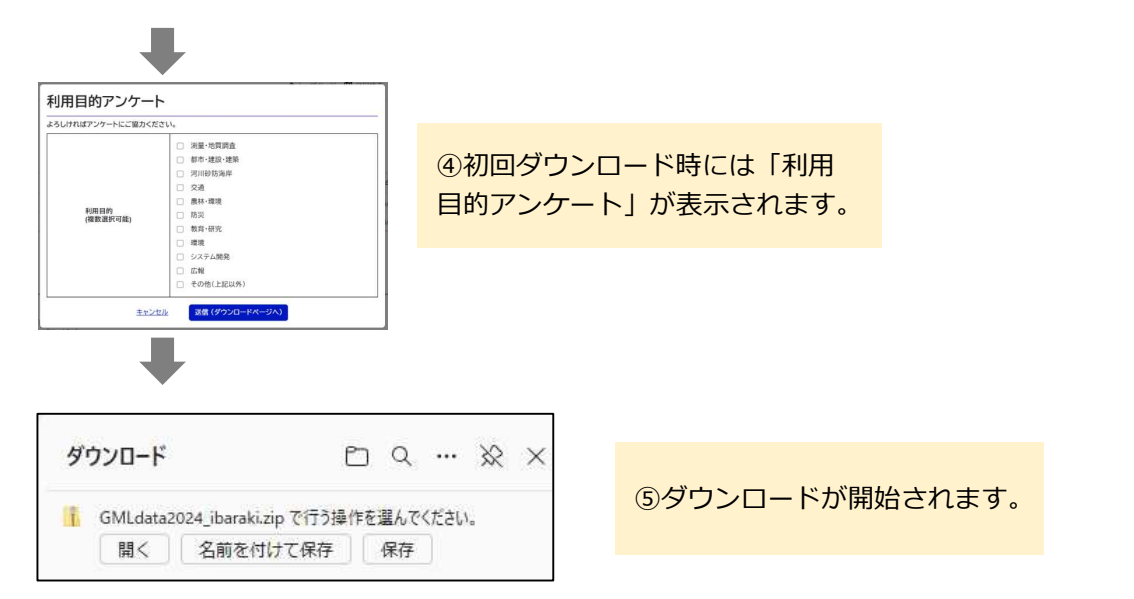